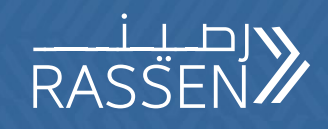

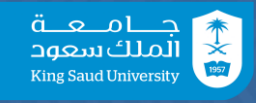

1

# دلیل المستخدم لنظام (رصین)

نظام الجهات الطالبة

2024 م

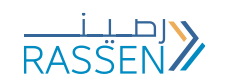

## الفهرس

| تسجيل الدخول            |
|-------------------------|
| نظرة عامة على النظام    |
| إنشاء أمر الشراء        |
| إرفاق ملفات بأمر الشراء |
| تعديل أمر الشراء        |
| إيقاف أمر الشرع         |
| شهادة الإنجاز           |
| إنشاء فاتورة            |

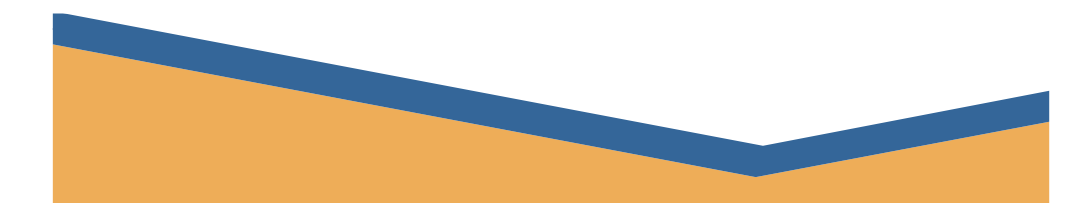

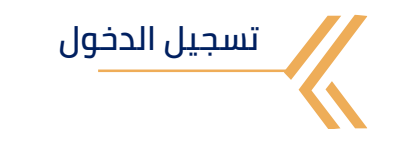

| في حال فقدان<br>كلمة المرور,<br>يقوم<br>المستخدم<br>بمراسلتنا على<br>الإلكتروني<br>erpService@KSU<br>.EDU.SA | تغيير لغة<br>النظام إلى<br>ذلك العربية و<br>Ar ذلك بكتابة Ar<br>في مربع اللغة ,<br>ثم الضغط على<br>ENTER مفتاح | يتم النقر مرتين<br>على<br>Production ثم<br>ادخال إسم<br>المستخدم و<br>كلمة المرور<br>(التي تم تزويده<br>بها عند منح<br>الصلاحية) | يقوم المستخدم<br>بتسجيل الدخول<br>على حسابه من<br>خلال الرابط <u>التالي</u><br>أو من خلال<br>SAP تطبيق<br>الموجود على<br>سطح المكتب |
|----------------------------------------------------------------------------------------------------|----------------------------------------------------------------------------------------------------|----------------------------------------------------------------------------------------------------|----------------------------------------------------------------------------------------------------|
|----------------------------------------------------------------------------------------------------|----------------------------------------------------------------------------------------------------|----------------------------------------------------------------------------------------------------|----------------------------------------------------------------------------------------------------|

| 🖙 SAP Logon 770           |                           | _ 🗆 × |
|---------------------------|---------------------------|-------|
| Log On Variable Logon 🗋 🖌 | * 💼 🖪 🖩 🖩 🛍 🗱             | ¥     |
| V 🖷 Workspaces            | Name   System Description | SID   |
| • 📒 Local                 | Reproduction              | KSP   |
|                           |                           |       |
|                           |                           |       |
|                           |                           |       |
|                           |                           |       |
|                           |                           |       |
|                           |                           |       |
|                           |                           |       |

| 🔄 User System                                                                                                    | <u>H</u> elp |                                                                        | _ 🗆 ×    |
|----------------------------------------------------------------------------------------------------|--------------|------------------------------------------------------------------------|----------|
| <ul> <li>Image: A second second s</li></ul> | ~ « –        | 088 =HA 1100                                                           | ) %      |
| SAP                                                                                                    |              |                                                                        |          |
| New password                                                                                                    |              |                                                                        |          |
| Client                                                                                                    | 150          | Information                                                            | <b>^</b> |
| User<br>Password<br>Logon Language                                                                                                    |              | KSU & KSUMC SAP 54 Production System<br>Client 150 : Production Client |          |

نظرة عامة على النظام

بعد تسجيل الدخول على النظام ستظهر للمستخدم شاشة النظام الرئيسية. للاطلاع على القائمة الخاصة بالمستخدم يتم النقر على أيقونة قائمة المستخدم الموجودة في أعلى الشاشة, و ستظهر له جميع الشاشات التي لديه صلاحية لاستخدامها

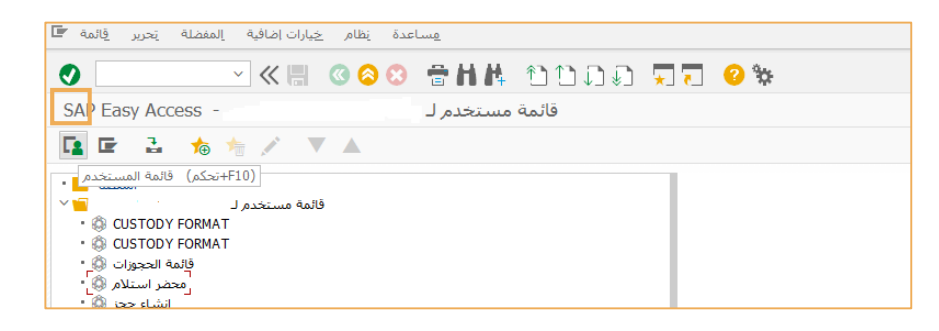

يمكن للمستخدم إضافة الشاشات التي يستخدمها باستمرار إلى قائمة **المفضلة** لتسهيل الوصول إليها

يقوم المستخدم بالضغط على زر الفارة الأيمن على **المفضلة**, ثم يختار **إدراج معاملة** 

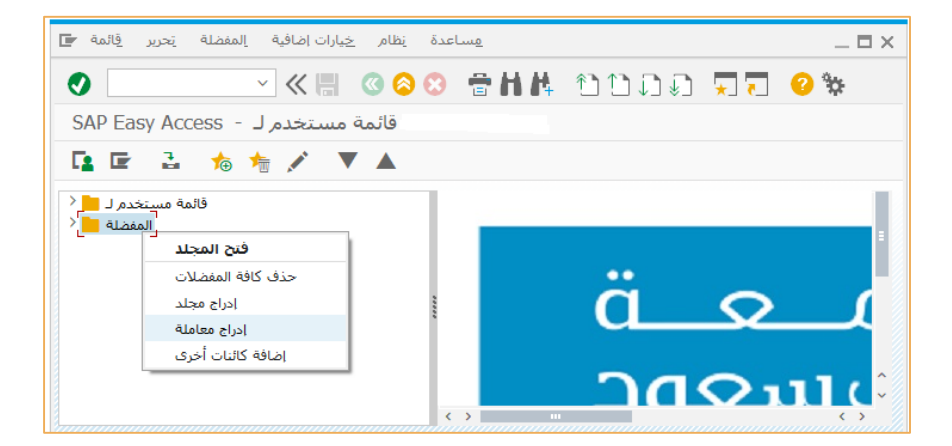

| نظام خيارات إضافية المفضلة تحرير قائمة F                                                                                                    | <u>م</u> ساعدة             | _ 🗆 ×     |
|----------------------------------------------------------------------------------------------------|----------------------------|-----------|
| <ul> <li>• &lt; <li>• &lt; <li>•      <li>•      <li>•      <li>•      <li>•      <li>•      <li>•      <li>•      <li>•      <li>•      </li> <li>•      </li> <li>•      </li> <li>•      </li> <li>•      </li> <li>•      </li> <li>•      </li> <li>•      </li> <li>•      </li> <li>•      </li> <li>•      </li> <li>•      </li> <li>•      </li> <li>•       </li> <li>•        </li> <li>•       </li> <li>•         </li> <li>•        </li> <li>•       </li> <li>•       </li> <li>•       </li> <li>•       </li> <li>•       </li> <li>•       </li> <li>•        </li> <li>•       </li> <li>•        </li> <li>•       </li> <lp>•         </lp></li></li></li></li></li></li></li></li></li></li></li></ul> | 8 ann ann:                 | * 🖸 🗖 🗸 ( |
| قائمة مستخدم لـ - SAP Easy Access                                                                                                    |                            |           |
| 🖪 🔄 🚡 🏇 撦 🖍 🔻 🔺                                                                                                    |                            |           |
| فائمة مستخدم لـ <mark>•</mark> < \<br>المغضلة <mark>• •</mark> <                                                                                                    | ä                          |           |
| ادخال يدوي لمعاملة 🖝<br>۲                                                                                                    | <u> </u>                   |           |
| رمز المعاملة                                                                                                    |                            |           |
|                                                                                                    | <ul><li><b>8</b></li></ul> |           |

يقوم المستخدم بإدخال كود الشاشة في حقل رمز المعاملة لإضافتها في القائمة

- شاشة إنشاء أمراء الشراء: me21n شاشة إنشاء فاتورة: mir7

|    | . <u>ق</u> ائمة   | تحرير           | المفضلة | ت إضافية     | ر <u>خ</u> یارا | دة <u>ن</u> ظام | <u>م</u> ساع |    |   |          |   |
|----|-------------------|-----------------|---------|--------------|-----------------|-----------------|--------------|----|---|----------|---|
|    |                   |                 |         | <u>~</u> « I | . (             | 88              |              | HЩ | 1 | <b>*</b> | 0 |
| S  | AP Eas            | y Acce          | ess     | ستخدم ل      | ئمة مى          | قا              |              |    |   |          |   |
| L. |                   | 3               | ★ →     | -            |                 |                 |              |    |   |          |   |
| +  | لمفضلة<br>نخدم لـ | اا<br>ائمة مسنا | قا      |              |                 |                 |              |    |   |          |   |
|    | عاملة 🗲           | يدوي لم         | إدخال   |              |                 |                 |              | ×  |   |          |   |
|    | المعاملة          | رمز             |         | mb21         |                 |                 |              |    | ä |          | C |
|    |                   |                 |         |              |                 |                 |              |    | - |          |   |
|    |                   |                 |         |              |                 |                 | 0            | 8  | 5 | <u> </u> |   |

بعدها ستظهر الشاشات في قائمة المفضلة

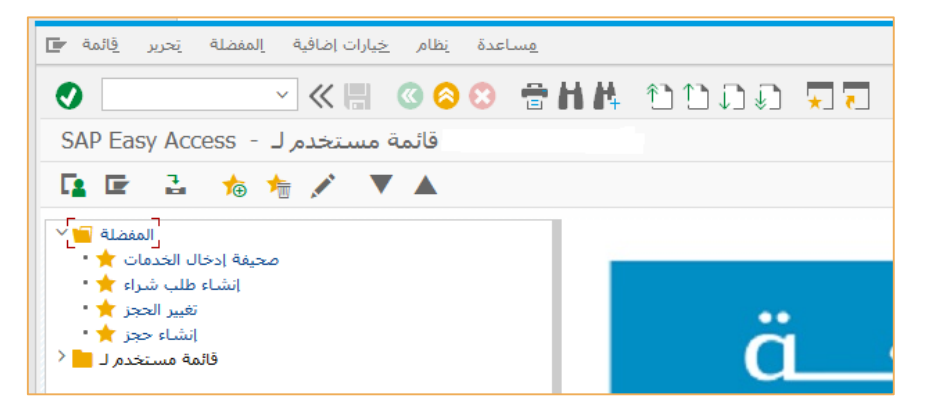

الأيقونات الظاهرة فى أعلى الشاشة

| مساعدة نظام خِبارات إضافية إلمفضلة تحرير قائمة 🖬 | 2 _ 🗆 ×                               |
|--------------------------------------------------|---------------------------------------|
| 💿 🚺 🚽 🖉 🖉 🖓 🖶 💾                                  | # อบภภ <sup>ั</sup> ฐ <b>ว 0</b> %    |
| قائمة مستخدم لـ - SAP Easy Access                |                                       |
| 🖪 🖙 🔮 🀀 糩 🖍 🔻 🔺                                  |                                       |
| المفضلة 📔 🖌                                      |                                       |
| محيفة إدخال الخدمات 🔶 •                          |                                       |
| تغيير الحجز ★ •                                  | • • • • • • • • • • • • • • • • • • • |
| انشاء حجز ★•                                     |                                       |
| إدارة المستخدمين                                 |                                       |

- للبحث السريع عن شاشة معينة, يقوم المستخدم بكتابة كود الشاشة في مربع البحث
  - للرجوع للقائمة السابقة يقوم المستخدم بالضغط على أيقونة الخلف (٥)

بحيث تمكن المستخدم من آستعراض أكثر من شاشة في نفس الوقت

لتثبيت لغة الدخول على النظام باللغة العربية, من شاشة الدخول الرئيسية يقوم المستخدم بالضغط على الأيقونة في أعلى يسار الشاشة

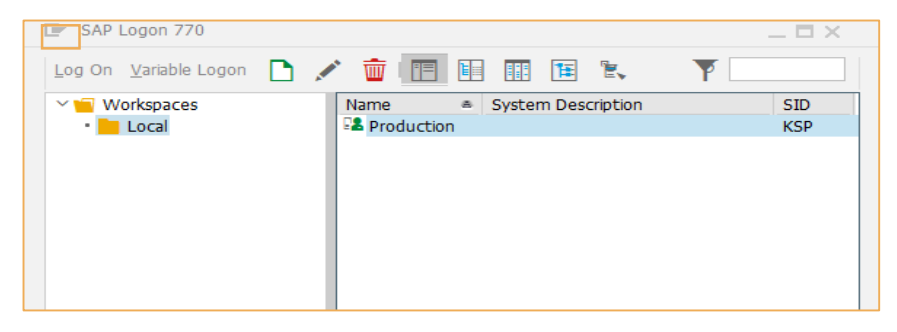

ثم اختيار Options من القائمة

| D | SAP Logon 7                   | 70      |    |                    |     | _ 🗆 X        |
|---|-------------------------------|---------|----|--------------------|-----|--------------|
|   | <u>R</u> estore               | Restore |    |                    | 8   | ¥            |
|   | <u>S</u> ize                  |         | a  | System Description | SID | Group/Server |
|   | Mi <u>n</u> imize<br>Maximize |         | on |                    | KSP |              |
|   | <u>Close</u>                  | Alt+F4  |    |                    |     | 1            |
|   | Options                       |         |    |                    |     |              |
|   | About SA <u>P</u> Logon       |         |    |                    |     |              |

بعدها, من قائمة SAP Logon Options يختار General

ثم يقوم بتغيير لغة الدخول الإفتراضية إلى العربية AR و يختار OK للحفظ

| SAP GUI Options - SAP Logon                                                                                                    |                                                                                                    |                                                                                                    |             | × |
|----------------------------------------------------------------------------------------------------|----------------------------------------------------------------------------------------------------|----------------------------------------------------------------------------------------------------|-------------|---|
| Search:                                                                                                    | SAP Logon Options                                                                                                    |                                                                                                    |             |   |
| <ul> <li>Visual Design</li> <li>Interaction Design</li> <li>Accessibility &amp; Scripting</li> <li>Multilingual Settings</li> <li>Local Data</li> <li>Tracing</li> <li>Security</li> <li>SAP Logon Options         <ul> <li>                 General</li> <li>                 Configuration Files</li> </ul> </li> <li>Restore &amp; Cleanup</li> <ul> <li>                 System Information</li> </ul> </ul> | SAP Logon Options       2         Language:       Use SAP Logon language as default on logon screen         Message Server Timeout in Seconds       Confirm geletion of connection entries         Disable gditing of connection entries       Hide SAP Logon (Pad) in tray bar         SAP GUI Start Options       Additional Command Line Arguments: | EN<br>BG<br>CA<br>DG<br>CS<br>DA<br>EEL<br>EN<br>ET<br>FR<br>HE<br>HR<br>HU<br>IT<br>JA<br>KO<br>PL<br>ND<br>PT<br>RO<br>RU<br>SH<br>SK<br>CA | Use Default |   |

بعدها يقوم بإغلاق التطبيق و إعادة فتحه حتى يتم تطبيق التغييرات

إنشاء أمر الشراء

8

هذه العملية تمكن المستخدم من انشاء أمر الشراء

يقوم المستخدم بالدخول على شاشة me21n لإنشاء أمر الشراء

## ۰

يقوم المستخدم باختيار **نوع أمر الشراء** من القائمة المنسدلة فيكون أحد الأنواع التالية:

- **1- م. الخدمات العامة** إذا كانت مجموعة المواد (كهرباء-ماء-دوائر رقمية-خدمات الإنترنت- الاتصالات-البريد)
- 2- م. التدريب والإبتعاث إذا كانت مجموعة المواد (رسوم تدريب-رسوم دراسية)
  - 3- م. أوامر الإركاب إذا كانت محموعة المواد (تذاكر سفر)
- **4- م. الأبحاث والدراسات** إذا كانت مجموعة المواد (مراكز البحوث بالكليات-مراكز البحوث بالمراكز والمعاهد- برنامج الزمالة-برنامج دعم الباحثين RSBD- المحكمين-مناقشة الماجستير والدكتوراه)
  - 5- م. الضيافة إذا كانت مجموعة المواد (الإسكان –الحفلات-مصروفات أخرى)

| البيلة إلانتقال إلى تحرير أمر الشراء 🐨 | مساعدة نظام                                |                                        |                      |                                |                        |                                   |     |
|----------------------------------------|--------------------------------------------|----------------------------------------|----------------------|--------------------------------|------------------------|-----------------------------------|-----|
|                                        | 0 0 0 🖶 H 🖄                                | 8000 🗔 🗖 📀 🐄                           |                      |                                |                        |                                   |     |
| إنشاء أمر شراء 🔺 🖥                     |                                            |                                        |                      |                                |                        |                                   |     |
| إيقاف تشغيل نظرة عامة على المستند      | 👔 إيفاف 📫 🗋                                | لرسائل معاينة قبل الطباعة 🗿 📒 🚡        | د شخصې 🖞 🚺 🛛         | إعد                            |                        |                                   |     |
| م ماد قماد قرافن                       | م الخدمات والاصناف 📺                       | الموزد                                 |                      | 25.04.2024 ت.المستند           | ۲                      |                                   |     |
|                                        | ZFRE                                       | اء اتصال العنوات النموص الشرو          | بيانات إضافية الشركا | الحالة البيانات التنظيمية      | ة معالجة الدفعات       | الحقول المخصصة                    |     |
|                                        | العقود خدميه                               | - I alter                              | 0.00 548             |                                |                        |                                   |     |
|                                        | المشتريات النقدية                          | 1 10                                   | 0.00 SAR             |                                |                        |                                   |     |
|                                        | أمر إطار العمل                             | مطلوب للتسليم                          | 0.00 SAR             |                                |                        |                                   |     |
| > 2404300110                           | XLOأمر شراء داخلي لـ                       | مفوتر                                  | 0.00 SAR             |                                |                        |                                   |     |
| _                                      | DFPS آفر شراء قياسي<br>أمر شراء مقمم       | دفعات مقدمه                            | 0.00 SAR             |                                |                        |                                   |     |
|                                        | أمر نقل المخزون                            |                                        |                      |                                |                        |                                   |     |
|                                        | ع.عبرانظفةداخل شركة<br>م. السوق الالكتروني | ~                                      |                      |                                |                        |                                   |     |
|                                        | م الخدمات والأصناف                         | ~                                      |                      |                                |                        |                                   |     |
|                                        |                                            | ia                                     | shuh with a          | الأحيالي حيا المغانية المخالية | Alasii . Ki            | O Jas Branne Arne                 |     |
|                                        | 010 K 90                                   | أجو صانة                               | 1EA                  | D 02.06.2024                   | SAR 1                  | - جامعة الملك سعود أحم الصانة EA  |     |
|                                        | 20 91                                      | HP جهاز حاسب آلتي ماركة 100000454      | 10 PC                | D 02.06.2024                   | SAR 1                  | جامعة الملك سعود أجهزة الكمبيو PC |     |
|                                        | 90 K 90                                    | أجور صيانة 000001774                   | EA                   | D 02.06.2024                   | SAR 1                  | جامعة الملك سعود أجور الصيانة EA  | ~   |
|                                        | 40 91                                      | HP جهاز حاسب آلي ماركة HP              | PC                   | D 02.06.2024                   | SAR 1                  | جامعة الملك سعودأجهزة الكمبيو PC  | ~   |
|                                        | < >                                        | -                                      |                      |                                |                        | ¢                                 | >   |
|                                        |                                            | âd CIII ≞╤ү∥ dı                        | قيم افتراضية         |                                | تخطيط إضاقي            | <u>.</u>                          |     |
|                                        |                                            |                                        |                      |                                |                        |                                   |     |
|                                        | [ 10 ] البند 🗂                             | اجور ميانه , 9000001774 [              |                      |                                |                        |                                   |     |
|                                        | بيانات المادة                              | ورة تسليم جدول التسليم الكميات/الأوزان | حساب الشروط الفاتو   | لليم النصوص تعيين ال           | ا تأكيدات   عنوان التس | > Spe ] تجزئة   مراقبة الشروط     | ) C |
|                                        | 200                                        |                                        |                      |                                |                        |                                   |     |

يقوم المستخدم باختيار المورد بالضغط على أيقونة البحث في خانة المورد لتفتح له نافذة البحث عن المورد

في خانة الإسم يضع اسم المورد المراد البحث عنه بين \*\* ثم مفتاح **Enter** 

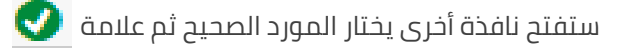

دليل المستخدم لنظام رصين

| إلبيئة إلانتقاد إلى إخرير أغر الشراء 🖫 | قام ا | ز قطيع                                                                                                    |
|----------------------------------------|-------|----------------------------------------------------------------------------------------------------|
| ⊘ ~ ≪ 8 (                              | 0     | \$ C C C C C C C C C C C C C C C C C C C                                                                                                    |
| إنشاء أمر شراء 🛛 📲                     |       |                                                                                                    |
| إيقاف تشغيل نظرة عامة على المستند      |       | ر إعداد شخصي 💱 👔 الرسائل معاينة فال الطباعة 🖗 🖳 🚳 إنقاف 👘 🖞                                                                                                    |
| نظرة عامة على ^<br>المستند             |       |                                                                                                    |
| CADRIMEDIANE                           |       | 0.00 مطلوب نشط ()<br>مرتب الإرسان مد                                                                                                    |
| طلب الشراء/يند الطلب                   |       | × × ×                                                                                                    |
| > 🖹 2404300110                         |       | ل المؤدون حسب روز الشركة المؤدون حسب الدولة/بور الشركة المؤدون (٢٤) المؤدون حسب روز الشركة المؤدون حسب الدولة/بور الشركة المؤدون (٢٤) المؤدون (٢٤) المؤدون حسب روز الشركة المؤدون حسب الدولة/بور الشركة المؤدون (٢٤) |
|                                        |       | مطاع لبدك                                                                                                    |
|                                        |       | المورّد الاسم 1 مدينة رمز برديك روك أمصطلح بحث .<br>100194 مغسلة جزير السرمة غير محرد A                                                                                                    |
|                                        | Þ     | لرمز البريد كي<br>مركة خرير التسويلي الرياض AG10051265 SA - مرير التسويلي الرياض SA - مرير التسويلي الرياض SA - مرير التسويلي ال                                                                                     |
|                                        |       |                                                                                                    |
|                                        |       |                                                                                                    |
|                                        |       | السارة العناف المركزي                                                                                                    |
|                                        |       | المى در اندا النام                                                                                                    |
|                                        | 1     |                                                                                                    |
|                                        |       |                                                                                                    |
|                                        |       |                                                                                                    |
|                                        |       |                                                                                                    |
|                                        |       | Statistics and                                                                                                    |
|                                        | 6     | اهو مهاد با 101 الله ا                                                                                                    |

في جزء المقدمة يقوم المستخدم بتعبئة التبويبات التالية: النصوص والبيانات التنظيمية 1.تبويب النصوص: يختار من الجزء الجانبي **نص المقدمة** ويكتب به اسم العملية كاملاً

| التسليم/الفاتورة                                              | الشروط  | النصوص      | العنوان | اتصال | الشركاء | بيانات إضافية | البيانات التنظيمية | الحالة | معالجة الدفعات |
|---------------------------------------------------------------|---------|-------------|---------|-------|---------|---------------|--------------------|--------|----------------|
| نصوص المقدمة<br>نص المقدمة 🖹 •<br>مالاحظة المقدمة 🖹 •         | i.<br>I |             |         |       |         |               |                    |        |                |
| لموعيد الشعمة في<br>أنواع التسعير ∎ •<br>المواعيد الأخيرة ₪ • | ÷       | ة النص - حر | √ صيغ   |       |         |               |                    |        |                |

2. .تبويب بيانات تنظيمية:

**منظمة المشتريات** وهي إدارة المشتريات **مجموعة المشترين** الجهات الطالبة **رمز الشركة** وهو **0088** جامعة الملك سعود

|   |                  | Л      |         | L           |                  |                    |        | -              |                |
|---|------------------|--------|---------|-------------|------------------|--------------------|--------|----------------|----------------|
|   | التسليم/الفاتورة | النصوص | العنوان | بركاء اتصال | بانات إضافية الش | البيانات التنظيمية | الحالة | معالجة الدفعات | الحقول المخصصة |
| - | 1                |        |         |             |                  |                    |        |                |                |
|   |                  |        |         |             |                  |                    |        |                |                |
| 2 | منظمة مشتريات    |        |         |             |                  |                    |        |                |                |
|   | unt hall deare   |        |         |             |                  |                    |        |                |                |
| 2 | مجموعة المسترين  |        |         |             |                  |                    |        |                |                |
| 1 | رمز الشركة       |        |         |             |                  |                    |        |                |                |
| 1 |                  |        |         |             |                  |                    |        |                |                |
| 1 |                  |        |         |             |                  |                    |        |                |                |
|   |                  |        |         |             |                  |                    |        |                |                |
|   |                  |        |         |             |                  |                    |        |                |                |
| 1 |                  |        |         |             |                  |                    |        |                |                |

في جزء نظرة عامة على البنود يقوم المستخدم بتعبئة بنود العقد يعبىء الحقول التالية كما بالصورة

| بندج 🖪 | مادة بح | نص قصیر<br>کتابہ امیں | كميةأمر شراء<br>الكيبة | وحدة | تاريخ تسليم | مجموعة مواد        | وحدة                 | الطالب          |
|--------|---------|-----------------------|------------------------|------|-------------|--------------------|----------------------|-----------------|
|        | KD      | منبه                  | -1020                  | AU   | التاريخ     | د تکتار من القائمة | 0088-جامعه الملك سعو | الجهه الطالبه ا |
|        |         |                       |                        |      |             |                    |                      |                 |

المقصود بــ D خدمة حيث لا يشترط تعريف الصنف فقط يكتب اسم البند على حسب اسم البند في خانة نص قصير وفي تفاصيل البند يختار البند ثم يعبىء التالي:

| البند 🔚 | أجور صيانة [ 10 ]              | ~                  | نغتار النذ      |
|---------|--------------------------------|--------------------|-----------------|
| الخدمات | ت/الأوزان بيانات المادة الحدود | ول التسليم الكميان | ېرة تسليم جد    |
| امس     | نص قصيررقم                     | و الكمية           | السعر الإجمالي  |
| 10      | كتابة نص قصير                  | 1 AU               | السعر اللإفرادي |
| 20      |                                |                    |                 |
| 30      |                                |                    |                 |
| 40      |                                |                    |                 |

إرفاق ملفات بأمر الشراء

يقوم المستخدم من خلال أيقونة **خدمات كائن** باختيار **إنشاء** ثم **إنشاء مرفق**, ومن ثم يرفق <u>الفواتير</u>

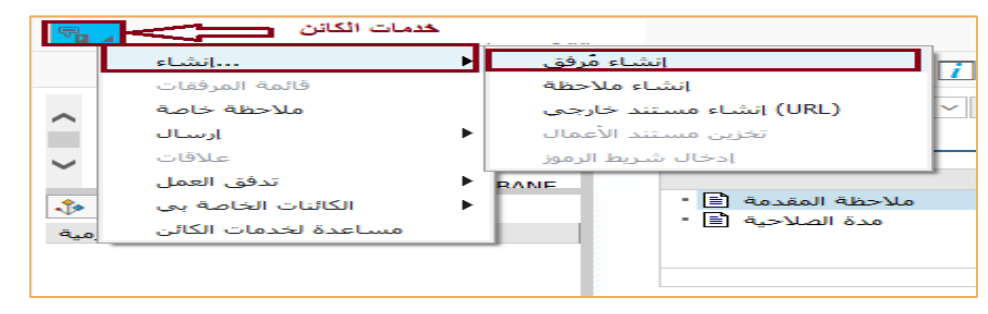

يقوم المستخدم بحفظ أمر الشراء من أيقونة الحفظ 💾 وسيظهر له رقم أمر الشراء أسفل الشاشة لمعرفة موافقات أصحاب الصلاحية على اعتماد أمر الشراء, من تبويب **استراتيجية التحرير** في المقدمة

| محموعة التحرير     | م.ط تحرير التعميدات PO | io | وصف                  | المعالج              | حالة |   |  |
|--------------------|------------------------|----|----------------------|----------------------|------|---|--|
| استراتيجية التحرير | المشتريات الداخلية R1  | PM | مدير ادارة المشتريات | على محمد الربيعان    | 0    | - |  |
|                    |                        | BM | مدير ادارة الميزانية | . فهد عبدالعزيز احمد |      |   |  |
| مأشر التحرير       | G Jan                  |    |                      |                      |      |   |  |

# تعديل أمر الشراء

يقوم المستخدم بالدخول على الشاشة **me21n** لتعديل أمر الشراء يختار عرض أمر شراء آخر من خلال تبويب أمر شراء, ثم سيظهر له نافذة يدخل رقم أمر الشراء المراد التعديل عليه ثم الضغط على زر مستند آخر

سيظهر له أمر الشراء، يضغط على أيقونة عرض / تغيير للتعديل على أمر الشراء 🤪

|     | حرير أمر الشـراء    | لانتقال إلى <u>ت</u> | البيئة إل | <u>ن</u> ظامر | اعدة      | <u>o</u> |         |               |      |
|-----|---------------------|----------------------|-----------|---------------|-----------|----------|---------|---------------|------|
|     | أِمر شـراء آخر      | F5+إزاحة             |           | 00            | •         | _        |         | ***           |      |
| 2   | إنشاء               | F6                   |           | <b>()</b>     | •         |          | n r     |               | * *  |
| 5   | <u>ع</u> رض/تغيير   | F7                   |           |               |           |          |         |               |      |
|     | <u>ح</u> فظ         |                      | er, élad  | ستند 🖅        | نديد الم  | ਆਂ       |         |               | ×    |
|     | ح <u>ف</u> ظ وإخراج |                      | un Geni   | مر الشرام     | f         |          | Lt with | الم. قد أمر ا | _    |
| ~   | فحص                 |                      |           | سر الستراء    | •         |          |         |               | JI   |
|     | خروج                | F3+إزاحة             |           | الشرياء 💿     | أمر       |          |         |               | _    |
|     | المستند             |                      | -         | الشراء ()     | سر<br>طلب |          |         |               | _    |
| -   |                     | CVD8 W               | FDOREST   |               | عبب       |          |         |               | o.,c |
| -\$ | 🖌 🖸 🔂 🚹             | 📲 🖌 🔛                |           |               |           |          | _       |               | اله  |
| ند  | مستند شراء/با       |                      |           |               |           |          |         | مستند آخر     | 8    |
| × 1 | 7 4500000000        |                      |           |               |           |          |         |               |      |

## لإيقاف أمر الشراء

يمكن للمستخدم إيقاف مستند أمر الشراء وإصدار رقم مرجعي له للرجوع لاحقا للتعديل على بنود أمر الشراء وحفظه

يقوم المستخدم بالضغط على أيقونة **إيقاف** ليظهر الرقم المرجعي لأمر الشراء أسفل الشاشة

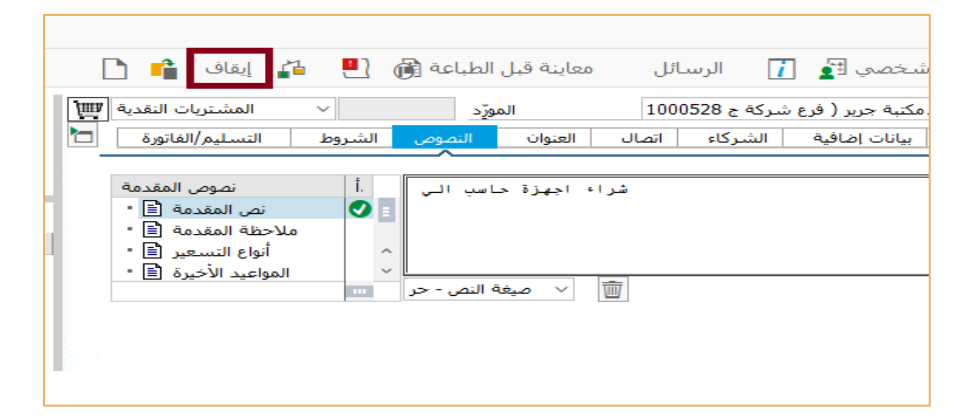

شهادة الإنجاز

14

هذه العملية تمكن المستخدم من إدخال نسبة الإنجاز لبنود الخدمات فقط, أما بنود الأصناف المستودعية لابد من عملية الاستلام من قبل أمين المستودع بالجهة.

يقوم المستخدم بالدخول على الشاشة **ml81n** لإنشاء شهادة الإنجاز, و الضغط على **أمر شراء آخر** ثم يقوم بإدخال رقم أمر الشراء المراد إنجازه ويضغط على أيقونة **التأكيد** 

| تتقال إلى <u>ت</u> حرير <u>م</u> حيفة الإدخال 🖅  | اعدة نظام البيئة إلا   | <u></u>                                                       |       |       |         |      |    |   |    |
|--------------------------------------------------|------------------------|---------------------------------------------------------------|-------|-------|---------|------|----|---|----|
| <ul> <li> <ul> <li></li></ul></li></ul>          | 📕 🞯 😂 😁 🖶              | หห อออด 🗖                                                     | ~     |       | 90F     |      |    |   |    |
| بر الشيراء 4500000 <mark>0</mark> 62 00010       | حال الخدمات مقابل أم   | C+                                                            |       |       |         |      |    |   |    |
| 🗋 🛟 أمر شـراء آخر 📬                              |                        |                                                               |       |       |         |      |    |   |    |
|                                                  | صحيفة الإدخال          |                                                               |       |       |         |      |    |   | 0  |
| أوامر الشراء/صحف الإدخال                         | لأمر الشراء            | 4500000062 10 óô                                              |       |       |         |      |    |   |    |
| • 🔂 serv1                                        | النص القصير            |                                                               |       |       |         |      |    |   |    |
| وجبة فطار 🖓 •                                    |                        |                                                               |       |       |         |      |    |   |    |
| وجبة فطار 🖓 •                                    | a static static        | ن واميا القرم اللاتية                                         | 1.5   |       |         |      |    |   |    |
| وجبة فطار 26 •                                   |                        | ، التلك تلويق العيمر إيانات ت                                 | استجر |       |         |      |    |   |    |
| وجبه فطار حل~ "                                  |                        |                                                               |       |       |         |      |    |   |    |
| وجبه قطار حا                                     | عيقة الإدخال في الخساب | . محديد امر السراء (ص                                         | ~     |       |         |      | _  |   |    |
| وجب طفر ی                                        | لخارجي                 |                                                               | سعر   | مرجع  |         |      |    | - |    |
| وجبة افطار ح6 •                                  | أمر الشراء             | 2                                                             | خلى   | ظف دا | مود     |      |    |   |    |
| وجية افطار 🕫 •                                   | محرفة الادخال فترة 🛅   |                                                               | رجي   | لف خا | موظ     |      |    |   |    |
| • 🕞 hg                                           |                        |                                                               |       |       |         |      |    |   |    |
| • 🕞 TEST                                         |                        |                                                               |       |       |         |      |    |   |    |
| مواد مستعاضة 🖓 •                                 |                        | عرض دائم في البداية 🔄<br>ــــــــــــــــــــــــــــــــــــ | الكم  | a     | التكلفة | مركز | من |   | ند |
| والدعم الغنى وخوادم البث المرئي 🖧 "              | 10                     | 💽 💽 أيقه نية التأكيد                                          | 000   | -     |         |      | -  | 0 |    |
| والدعم الفنى وخوادم البث المرئى 2 <sup>4</sup> • | 20                     |                                                               | 0.000 |       |         |      |    | 0 |    |
| مدرسین 🗠 י                                       | 30                     |                                                               | 0.000 |       |         |      |    | 0 |    |
|                                                  | 40                     |                                                               | 0.000 |       |         |      |    | 0 |    |
|                                                  |                        |                                                               |       |       |         |      |    |   |    |

يتم عرض بيانات أمر الشراء يختار المستخدم البند المراد إدخال شهادة الإنجاز له من القائمة الجانبية ثم يضغط على أيقونة **إنشاء** صحيفة إدخال 🎦

ثم يضغط على أيقونة **تحديد الخدمة** أسفل الشاشة

|                                                                                                    |                                | $\mathbf{\omega}$ |                                                                                                    | _ *_ ★_ €_    | - <del></del> - <del>-</del> - <del>-</del> |            |                      |                   |              |
|----------------------------------------------------------------------------------------------------|--------------------------------|-------------------|----------------------------------------------------------------------------------------------------|---------------|---------------------------------------------|------------|----------------------|-------------------|--------------|
| 100000065 انشاء 🔺                                                                                                    | جديدة                          | هادة إنجاز        | ادخال ش                                                                                                    |               |                                             |            |                      |                   |              |
| 🗅 🛋 بنود أمر الشراعي 🗛                                                                                                    | Co.                            | A                 | in the second second se |               |                                             |            |                      |                   |              |
|                                                                                                    | 1 -0 1                         |                   |                                                                                                    |               |                                             |            |                      |                   |              |
| ΣΙΖΑΙΩ                                                                                                    | به الإدخال                     | صحية              | 100000065                                                                                                    | بدون قبول 00● |                                             |            | نجعات 📃              | مؤشير المر        |              |
| أوامر الشراء/محردخا                                                                                                    | مر الشراء                      | ý                 | 450000003 20 6a                                                                                                    |               |                                             |            |                      |                   |              |
| كشف تسريب البيانات في الانترنت 🗇                                                                                                    | ص القصير                       | الن               |                                                                                                    |               |                                             |            |                      |                   |              |
| ت الاحترافية لتنفيذ وتشعيل النظام 🕾                                                                                                    |                                |                   |                                                                                                    |               |                                             |            |                      |                   |              |
| نظام تشغير البيانات 🖓                                                                                                    | 0                              | t of the second   | المرم بالالت قرول                                                                                                    | السجل أمراه   | 1                                           |            |                      |                   |              |
|                                                                                                    | -4.0                           | ^                 | Office office of the office of the office of |               | 1                                           |            |                      |                   |              |
| شهادة انجاز 2                                                                                                    |                                |                   | 8415-11 (S.a. )                                                                                                    |               |                                             |            |                      |                   |              |
|                                                                                                    | - Iri                          | - 6 11            |                                                                                                    | -             |                                             | 20 12 2    | 022                  |                   |              |
| - 🖮                                                                                                    | الحارجاي                       | الروم ا           |                                                                                                    |               | مرجع ر                                      | 60.15.6    | 023                  |                   |              |
| شهادة انجاز للبند الأول 🍈 -                                                                                                    | P 40.5                         | موقع البخ         |                                                                                                    | خلي 📾         | موظف داء                                    |            |                      |                   |              |
| Serv1                                                                                                    | فتره 🗊                         |                   |                                                                                                    | چې ۵۵         | موظف خار                                    |            |                      |                   |              |
| وجبة فطار 🗠                                                                                                    |                                |                   |                                                                                                    |               |                                             |            |                      |                   |              |
| وجبة فطار 10                                                                                                    |                                |                   |                                                                                                    |               |                                             |            |                      |                   |              |
| Se dia ano                                                                                                    | س                              | رقم ام            | نص قصير                                                                                                    | الكمية        | يماليو                                      | السعر الإج | صافي القيمة          | عملة              | بركز التكلفة |
| وجبه فطار 🖓                                                                                                    | 10                             |                   |                                                                                                    |               |                                             |            | 0.00                 | SAR               |              |
| وجبة فطار 😚                                                                                                    | 20                             |                   |                                                                                                    |               |                                             |            | 0.00                 | SAR               |              |
| وجبة اقطار 🖓                                                                                                    | 30                             |                   |                                                                                                    |               |                                             |            | 0.00                 | SAR               |              |
| وجبة اقطار 🖓                                                                                                    | 40                             |                   |                                                                                                    |               |                                             |            | 0.00                 | SAR               |              |
| وجبة افطار -6                                                                                                    | 50                             |                   |                                                                                                    |               |                                             |            | 0.00                 | SAR               |              |
| A TEST                                                                                                    | 60                             |                   |                                                                                                    |               |                                             |            | 0.00                 | SAR               |              |
| The second second second second second second second second second second second second second second second se                                                                                                    | 70                             |                   |                                                                                                    |               |                                             |            | 0.00                 | SAR               |              |
| för ä almi wa slaa                                                                                                    | 80                             |                   |                                                                                                    |               |                                             |            | 0.00                 | SAR               |              |
| مواد مستعاضة 🖓                                                                                                    |                                |                   |                                                                                                    |               |                                             |            | 0.00                 | SAR               |              |
| مواد مستعاضه ک<br>والدعم الفنی وخوادم البث المرئی گ<br>والدعم الفنی وخوادم البث المرئی گ                                                                                                    | 90                             |                   |                                                                                                    |               |                                             |            | 0.00                 | SAR               |              |
| مواد مستعاضه ۲<br>و الدعم الفني وخوادم البث المرئي ۲<br>و الدعم الفني وخوادم البث المرئي ۲۰<br>مدرسين ۲۰<br>مدرسين ۲۰                                                                                                    | 90                             |                   |                                                                                                    |               |                                             |            |                      |                   |              |
| مواد مستعاضه $\overset{\circ}{\leftrightarrow}$ والدعم الفنى وخوادم البث المرئى $\overset{\circ}{\leftrightarrow}$<br>• والدعم الفنى وخوادم البث المرئى $\overset{\circ}{\leftrightarrow}$<br>موالدعم الفنى وخوادم البث المرئى م | 90<br>100<br>110               |                   |                                                                                                    |               |                                             |            | 0.00                 | SAR               |              |
| مواد مستعصة، ﴿<br>- والدعم الغني وخوادم البث المرئي ﴿<br>- والدعم الغني وخوادم البث المرئي ﴿<br>- مدرسين ﴿                                                                                                    | 90<br>100<br>110<br>120        |                   |                                                                                                    |               |                                             |            | 0.00                 | SAR               |              |
| مواد مستعاضة الآن<br>- والدعم الفنى وخوادم البث المرئى الآن<br>- والدعم الفنى وخوادم البث المرئى الآن<br>- مدرسين ال                                                                                                    | 90<br>100<br>110<br>120<br>130 |                   |                                                                                                    |               |                                             |            | 0.00<br>0.00<br>0.00 | SAR<br>SAR<br>SAR |              |

15

### مساعدة نظام إلبيئة إلاتنقال إلى نحرير محيفة الإدخال 📲

تظهر نافذة تحديد الخدمة فيقوم المستخدم بالضغط على أيقونة **التأكيد** 

| <ul> <li>•</li> </ul>                                                    | K 🖩 🔇 😂 🖶 🗛 🐴 🗅 🗅 📭 🛒 📿 😵                               |            |
|--------------------------------------------------------------------------|---------------------------------------------------------|------------|
| 100000065 إنشاء 📲                                                        | صحيفة الإدخال                                           |            |
| 🎭 💲 👌 أمر شراء آخر                                                       | 🗅 🕞 🔒 🁼                                                 |            |
|                                                                          | بدون قبول 00● 10000005 صحيفة الإدخال                    | لمرتجعات 📃 |
| أوامر الشراء/صحف الإدخال                                                 | ةمُ 20 450000003 لأمر الشراء لأمر الشراء                |            |
| سف تسريب البيانات في الانترنت ↔ <<br>الاحترافية لننفيذ وتشغيل النظام ↔ < | حديد الخدمة € تعمير ک                                   |            |
| نظام تشغير البيانات 🖓 🗸                                                  | من المواصفات الحالية 🔿                                  |            |
| · •                                                                      |                                                         |            |
| شـهادة انجاز 2 💻                                                         |                                                         |            |
| شهادة انجاز 1 📕 •                                                        | اعتماد الكمية بالكامل ] 450000000 20 من امر الشراء • ]ب |            |
|                                                                          | 0 من طلب الشراء 🔿 عي                                    | 23         |
|                                                                          | ال مى مى مى مى مى مى مى مى مى مى مى مى مى               |            |
| شهادة انجاز للبند الاول س -<br>topd                                      | SD من مستند 🔿 📸                                         |            |
| وحية فطار 🖓                                                              | SC إلى مواصفات SD من 🔿                                  |            |
| وجبة فطار 🖓 •                                                            | من محيفة الإدخال 🔿                                      |            |
| وجبة فطار 🖓 •                                                            | تحديد المنف 🔿                                           | مافد القدة |
| وجبة فطار 🖧 •                                                            | day to a t                                              | 0.00       |
| وجبة فطار 🖧 •                                                            | 🛛 🕥 🖉 ايقونه التاكيد                                    | 0.00       |
| وجبة فطار 🖧 •                                                            |                                                         | 0.00       |
| وجبة افطار 🖧 •                                                           | 30                                                      | 0.00       |
| وجبة افطار 🖓 •                                                           | 40                                                      | 0.00       |
| وجبة افطار 🖓 •                                                           | 50                                                      | 0.00       |
| • 40- hg                                                                 | 60                                                      | 0.00       |

يتم تحديد البند المراد إصدار شهادة إنجاز له ثم يضغط على أيقونة **الخدمات** 

|             | مخاط النغم      | امرة نظلم اللائقاليالي تحيير ا     |         |      |                |             |      |       |         |
|-------------|-----------------|------------------------------------|---------|------|----------------|-------------|------|-------|---------|
| يەنى ك      | 219001 1112-000 | ساعدة يقابر الإلمان إذلى إدريز إ   | <u></u> |      |                |             |      |       |         |
| 0           |                 |                                    | 1 de 1  | l II | 110            | 5 🖌 🕄       | 😯 🐎  |       |         |
| ₹. 4        | كمرجع           | تحديد الخدمات                      |         |      |                |             |      |       |         |
| 2           | يدمات \Bigg     | ະຫ 2                               |         |      |                |             |      |       |         |
| نص قصير     | ر البيانات      | نظام تشغي                          |         |      |                |             |      |       |         |
| ات <b>ا</b> | خدما            |                                    |         |      |                |             |      |       |         |
| .س          | رقم ام          | نص قصير                            | الكمية  | و    | السعر الإجمالي | صافى القيمة | عملة | الننو | SSC بند |
| .0          |                 | نظام تشغير البيانات                | 8       | EA   | 26,052.86      | 208,422.88  | SAR  | 0     |         |
| 20          |                 |                                    | 0.000   |      | 0.00           | 0.00        | SAR  | 0     |         |
| 30          | انجازهم         | و الحتيار البند المراد ادخال شهادة | 0.000   |      | 0.00           | 0.00        | SAR  | 0     |         |
| 40          |                 |                                    | 0.000   |      | 0.00           | 0.00        | SAR  | 0     |         |
| 50          |                 |                                    | 0.000   |      | 0.00           | 0.00        | SAR  | 0     |         |
| 60          |                 |                                    | 0.000   |      | 0.00           | 0.00        | SAR  | 0     |         |
| 70          |                 |                                    | 0.000   |      | 0.00           | 0.00        | SAR  | 0     |         |
| 80          |                 |                                    | 0.000   |      | 0.00           | 0.00        | SAR  | 0     |         |
| 90          |                 |                                    | 0.000   |      | 0.00           | 0.00        | SAR  | 0     |         |
| 100         |                 |                                    | 0.000   |      | 0.00           | 0.00        | SAR  | 0     |         |
| 110         |                 |                                    | 0.000   |      | 0.00           | 0.00        | SAR  | 0     |         |
|             |                 |                                    |         |      |                |             |      |       |         |

16

يقوم المستخدم :

1. كتابة وصف شهادة الإنجاز (يفضل أن يكون الوصف بذكر الشهر أو الربع مثل: شهادة إنجاز شهر محرم ....الخ) 2. يتأكد من كمية أو نسبة الإنجاز (لابد من أن توافق الفترة أو الفاتورة ) 3. التأكد من قيمة السعر الإفرادي الظاهر للبند 4. إرفاق المستندات

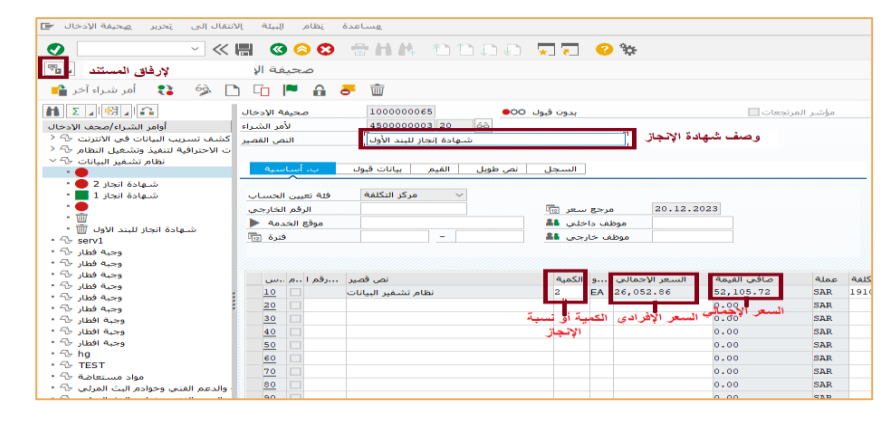

#### لإرفاق الملفات

17

يُقُوم المستخدم من خلال أيقونة **خدمات كائن** باختيار **إنشاء**, ثم **إنشاء مرفق** و اختيار الملف المرفق

|                                                                                                    |                                                                                                    |                              |                                             | -                                                    |                               |                                                         |
|----------------------------------------------------------------------------------------------------|----------------------------------------------------------------------------------------------------|------------------------------|---------------------------------------------|------------------------------------------------------|-------------------------------|---------------------------------------------------------|
|                                                                                                    | < 🔚 🔇 😂 😳 👘 /                                                                                                    |                              | /l 👾 🔁                                      | -\$\$° 😯                                             |                               |                                                         |
| انشاء 10000065                                                                                                    | صحيفة الادخال                                                                                                    |                              |                                             |                                                      |                               |                                                         |
| a shutulini                                                                                                    | الشاء مدفق                                                                                                    |                              |                                             |                                                      |                               |                                                         |
|                                                                                                    | BibaNia shahil                                                                                                    |                              |                                             |                                                      |                               |                                                         |
| A ala aballa                                                                                                    | and the second should full                                                                                                    | ) 5 4                        | بدون قبول 00                                |                                                      |                               |                                                         |
|                                                                                                    |                                                                                                    | 3 20 66                      |                                             |                                                      |                               |                                                         |
| > 4                                                                                                    |                                                                                                    | and solar for                |                                             | P                                                    |                               |                                                         |
| > 4                                                                                                    | الدهان ستربط الزمور                                                                                                    | pipt usepus                  |                                             |                                                      |                               |                                                         |
| ندقق العمل                                                                                                    |                                                                                                    |                              |                                             |                                                      |                               |                                                         |
| الكالثات الخاصة بني                                                                                                    | • فيول ب. اساسية                                                                                                    | ن طويل القيم بيانات          | السجل نص                                    |                                                      |                               |                                                         |
| مساعدة لخدمات الكالن                                                                                                    |                                                                                                    |                              |                                             |                                                      |                               |                                                         |
|                                                                                                    |                                                                                                    | C 10 12 10                   |                                             |                                                      |                               |                                                         |
| سهاده البحار ۲                                                                                                    |                                                                                                    |                              | _                                           |                                                      |                               |                                                         |
|                                                                                                    | الرقم الخارجي                                                                                                    |                              | سعر 💷                                       | مرجع                                                 | 20.12.2                       | 023                                                     |
| ستهادة العبار لا ــــــــــــــــــــــــــــــــــ                                                                                                    | الرقم الخارجي<br>موقع الخدمة ا                                                                                                    |                              | سعر 👘<br>خلي 🖴                              | مرجع<br>موظف دا                                      | 20.12.2                       | 023                                                     |
| سیعادہ ایجاز<br>۱۹۹۰ - سیعادۃ انجاز للبند الاول ™<br>۲۰۰۰ - serv1                                                                                                    | موقع الخدمة الخلاجمي<br>موقع الخدمة ا<br>فنرة أ                                                                                                    |                              | سعر 📷<br>خلي 👫<br>جي 👫                      | مرجع<br>موظف دا-<br>موظف خار                         | 20.12.2                       | 023                                                     |
| سیهاده ایپار ۲ ـــــــــــــــــــــــــــــــــــ                                                                                                    | الرقم الخارجي<br>الرقم الخارجي<br>موقع الخدمة ◄<br>فنرة                                                                                                    | -                            | ستر 📰<br>خلي الله<br>جي الله                | مرجع<br>موظف دا-<br>موظف خار                         | 20.12.2                       | 023                                                     |
| سیهاده ایجاز یا<br>• س<br>• س<br>• س<br>• serv1<br>• چیه فطار ک<br>وجیه فطار ک                                                                                                    | الرقم الخليجي<br>الرقم الخارجي<br>موقع الخدمة ₪<br>فترة ₪                                                                                                    |                              | سعر 💼<br>خلي 斗<br>جي الله                   | مرجع<br>موظف دا-<br>موظف خار                         | 20.12.2                       | 023                                                     |
| سیفاده ایجار ۲<br>•<br>•<br>•<br>•<br>•<br>•<br>•<br>•<br>•<br>•                                                                                                    | مع لك منيون المساب<br>الرقم الخارجي<br>فترة ٢٠٠                                                                                                    | ) - [                        | سعر 📷<br>خلى 🖴<br>جي الله<br>الكمية         | مرجع<br>موظف دا-<br>موظف خار<br>جماليو               | 20.12.2<br>السعر الإج         | 023                                                     |
| <ul> <li>سیهاده «بجار »</li> <li>سیهاده انجاز للبند الاول "</li> <li>شیهادة انجاز للبند الاول "</li> <li>قابل جهه فظار جه</li> <li>وجبه فظار جه</li> <li>وجبه فظار جه</li> <li>وجبه فطار جه</li> </ul>                                                                                                    | ليكم المعادي المعادي<br>الرقم الخدمة ◄<br>قدرة ₪<br>البيانات □ 0 .                                                                                                    | - مربور است<br>- المربور الم | خلى ه<br>خلى ه<br>جى ه<br>جى ه<br>الكمية    | مرجع<br>موظف دا-<br>موظف خار<br>موطف خار<br>EA 26,05 | 20.12.2<br>السعر الإ          | 023<br>الغي القيمة<br>52,105.72                         |
| سیفاده ایجاز للبند الول ا                                                                                                    | لنا من المالي المسابق المسابق المسابق المسابق المالية المارجين المالية المارجين المالية المالية مالية المالية مالية المالية المالية مالية مال<br>مالية مالية مالية مالية مالية مالية مالية مالية مالية مالية مالية مالية مالية مالية مالية مالية مالية مالية مالية ماليةمالية مالية مالية مالية مالية مالية مالية مالية ماليمالية مالية مالية ماليمة ماليالية ماليمة ماليالية مالية مالية | - تریز ایند<br>- ا           | سفر 🗊<br>خلى 🕮<br>جي الا<br>الكمية<br>2     | ورجع<br>موظف دا-<br>موظف خار<br>EA 26,05             | 20.12.2<br>السعر الإ-<br>2.86 | 023<br>افی القیمة<br>52,105.7;<br>0.00                  |
| السیلی که است.<br>- تسیل که انجاز لیند الاول<br>- تسیل که انجاز لیند الاول<br>- تسیل که انجاز<br>- تب انجاز<br>- تب انج انجاز<br>- تب انجاز<br>- تب انجاز<br>- تب انجاز<br>- تب انجاز<br>- تب ان | لن من المال المارجي المسابق<br>موقع الحدمة ◄<br>قدرة ◙<br>قدرة ₪<br>قدرة ₪<br>قدرة ₪<br>قدرة ₪<br>قدرة ₪<br>قدرة ₪<br>قدرة ₪<br>قدرة ₪<br>قدرة الحدمة ◄<br>قدرة ₪<br>قدرة الحدمة ٩<br>قدرة ₪<br>قدرة الحدمة ٩<br>قدرة ₪<br>قدرة الحدمة ٩<br>قدرة ₪<br>قدرة الحدمة ٩<br>قدرة الحدمة ٩<br>قدر                                                                                                    | ے اپریز رینے<br>نظام تشغیر   | سعر ﷺ<br>خلى ﷺ<br>جي ﷺ<br>2                 | ورجع<br>موظف دا-<br>موظف خار<br>EA 26,05             | 20.12.2<br>السعر الإ-<br>2.86 | 023<br>محي القيمة<br>52,105.72<br>0.00<br>0.00          |
| د      د       د       د         د       د                                                                                                    | مونع التداريجي المداريجي<br>مونع التحدية<br>فيرة اللهات الماريجي<br>فيرة اللهات الماريجي<br>البياتات 1 0 1<br>10 1<br>10 1<br>10 1<br>10 1<br>10 1<br>10 1<br>10                                                                                                    | ے اور ایک ا                  | سعر ( الله الله الله الله الله الله الله ال | مرجع دا<br>موظف دا<br>موظف خار<br>عمالیو<br>EA 26,05 | 20.12.2<br>السعر الأ          | 023<br>عافي القيمة<br>52,105.72<br>0.00<br>0.00<br>0.00 |

يقوم المستخدم بعد ذلك بحفظ شهادة الإنجاز بالضغط على أيقونة قبول 📕

ثم أيقونة حفظ 🔚

| ال إلى تحرير صحيفة الإدخال 💶        | ة نظام المئة الانتق | مساعد                           |
|-------------------------------------|---------------------|---------------------------------|
| <ul> <li>✓</li> </ul>               | < 🖪 🙆 🔗 😒           | ÷HK 11000 ⊋⊋ 0%                 |
| ل 100000036 تغيير                   | محيفة الإدخال       |                                 |
| 🏟 🛟 🥻 أمر شراء آخر                  | 🗅 🕞 🏴 🔓 🕹           | · 💼                             |
| <b>Μ</b> Σ Δ 🖽 Δ                    | صحيفة الإدخال       | بدون قبول OO                    |
| أوامر الشراء/صحف الإدخال            | لأمر الشراء         | 450000003 20 6è                 |
| ليف تسريب البيانات في الانترنت 🖧 <  | النص القصير كنا     | شـهادة انجاز 2                  |
| الاحترافية لتنفيذ وتشغيل النظام 🖧 < | ت                   |                                 |
| نظام تشفير البيانات 🖧 🗸             |                     | L & a 11                        |
| ·•                                  | ب، اساسیه           | السجل نص طويل الفيم بيانات قبول |
| شـهادة انجاز 2 🛑 י                  |                     |                                 |
| شهادة انجاز 1 📕 י                   | فئة تعيين الحساب    | ✓ مركز التكلفة                  |
|                                     |                     |                                 |

إذ كان هناك بنود أخرى سيستخرج لها شهادات إنجاز يبقى بنفس الصفحة ويكرر العمليات السابقة

#### ملاحظة

18

إذا ظهرت أي علامة حمراء يجب حذفها لكي لا تسبب مشكلة في الكميات لاحقاً و ذلك بالضغط على زر الفأرة الأيمن ثم حذف

| ⊔م_∿4 `    | جهاز إدارة النف        |    | _      |
|------------|------------------------|----|--------|
| •          |                        |    | ,      |
| > ~5- D    | عرض <-> تغيير          |    | لجة ا  |
| > -C> D    | إنشاء                  | •  | سة     |
| ~ % :      | نسخ                    |    | tion · |
| ~ 5        | تعيين الحالة           | ►  | Plat   |
| - <b>-</b> | حفظ                    |    |        |
| ~ ∿ Н      | حذف                    |    | ىچ الد |
|            | اده انجاز للبند. رقم 0 | شه | 1      |

إنشاء فاتورة

هذه العملية تمكن المستخدم من إضافة فاتورة لأمر الشراء

يقوم المستخدم بالدخول على الشاشة mir7 لإنشاء الفاتورة

سيظهر له نافذة تطلب رمز الشركة يدخل 0088 رمز جامعة الملك سعود, ثم يضغط على علامة 💽

| إدخال رمز الشركة 🖅 | ×          |                  |         |        |
|--------------------|------------|------------------|---------|--------|
| رمز الشركة         | 0088       |                  | হ       |        |
|                    | رمز الشركة | اسم الشركة       | المدينة | العملة |
|                    | 0088       | جامعة الملك سعود | Riyadh  | SAR    |
|                    | S          |                  |         |        |
|                    |            |                  |         |        |

من تبويب ب. أساسية

19

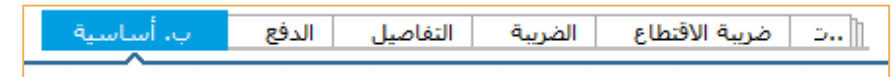

يقوم المستخدم بإدخال تاريخ الفاتورة في حقل تاريخ الفاتورة ثم يضغط على مفتاح **Enter** 

في حُقل مستند وارد يدخل القيمة 1 في حقل مستند وارد ثم يضغط Enter

في حقل الرقم أيضاً يدخل القيمة 1 ثم يضغط Enter

في حقل مرجع يدخل رقم الصادر إذ وجد

في حقل أمر الشراء يدخل رقم أمر الشراء ثم يضغط Enter

| فبلغ         |                       |                                | تاريخ الغاتورة | 15.02.2024      | مرجع                                  |    |
|--------------|-----------------------|--------------------------------|----------------|-----------------|---------------------------------------|----|
|              |                       | احتساب الضريبة 🗌               | تاريخ الترحيل  | 29.04.2024      | 2                                     |    |
| مبلغ الضريبة |                       | V1 (0 - مَربية قيمة مضافة - 0) | مبلغ           |                 |                                       |    |
| نص           |                       |                                |                |                 | احتساب الفريبة                        |    |
| رمز الشركا   | جامعة الملك سعود 0088 | Riyadh 🦳                       | مبلغ الضريبة   |                 | V1 (0 - مرببة قيمة مضافة - V1 (0      |    |
| رقم النصيا   |                       | <b>Z</b> \                     | نص 🚽           |                 |                                       |    |
| مستند وار    | 1                     | ت. مستند                       |                |                 |                                       |    |
| أسباب الدفع  |                       |                                |                |                 |                                       |    |
|              |                       |                                |                |                 |                                       |    |
|              | ל א                   | •                              |                |                 |                                       |    |
|              |                       |                                | à.             | دفع بد أساب     | ١١                                    | >  |
| مبلغ الضريب  |                       | 🔨 🗸 ضريبة قيمة مضافة - 0) V1   |                |                 |                                       |    |
| نص           |                       |                                | فاتعرة         | li Auto al Ibs. | رفم صادر استبارة الصرف ورجع 🗇 05,2024 |    |
| رمز الشركا   | جامعة الملك سعود 0088 | Riyadh                         | Loui Loui      | 1 Aut 29.       | 04.2024                               | 17 |
| رقم النصيب   |                       | a .                            |                |                 |                                       |    |
| مستند وار    | 1                     | ت، مستند                       |                |                 |                                       |    |
| أسباب الدفع  |                       |                                |                |                 |                                       |    |
| 1 الدقم      |                       | الناريخ                        | لضريبه         | مبلع ا          | ۷۱ (U - مريبة قيمة مصافة - U) VI      |    |
| IBAN         |                       | Niliwo Fai                     | نص 🔪           |                 |                                       |    |
|              |                       | v                              | شركة           | 008 رمز ال      | Riyadh جامعة الملك سعود 8             |    |
|              |                       |                                | لنصيب          | رقم ا           |                                       |    |
|              |                       |                                |                |                 |                                       |    |
|              |                       |                                | cl             | مرجع أمر الشر   | حساب الأستاذ العام                    |    |
|              |                       |                                |                |                 |                                       |    |
|              |                       |                                |                |                 |                                       |    |

يظهر للمستخدم جدول بالفواتير المراد دفعها حسب ماتم إدخاله بوصف شهادة الإنجاز يختار الدفعة أو الفاتورة التي تخص الفترة ويقوم بإزالة التضليل عن باقي البنود

| CIEP ILARDA                                                                                                    | V                                                                                                    |
|----------------------------------------------------------------------------------------------------|----------------------------------------------------------------------------------------------------|
| ريبة                                                                                                    | الض                                                                                                    |
| EV                                                                                                    | ^ ، فر)                                                                                                    |
| V3                                                                                                    | نی)                                                                                                    |
| ۲3                                                                                                    | ( <sub>6</sub> 2.                                                                                                    |
| V3 دفعه13 شـهر                                                                                                    | ( <sub>6</sub> ).                                                                                                    |
| V3                                                                                                    | (                                                                                                    |
| V3                                                                                                    | ي . ده                                                                                                    |
| V3                                                                                                    | ( <sub>0</sub> ).                                                                                                    |
| 0229=مطالبة                                                                                                    | ( <sub>2</sub> 2.                                                                                                    |
| <del>73</del> دفعة14شا                                                                                                    | ( <sub>0</sub> ).                                                                                                    |
|                                                                                                    |                                                                                                    |
|                                                                                                    |                                                                                                    |
| പം സങ്ക                                                                                                    | v                                                                                                    |
| دىتە المغلوم<br>غرىية                                                                                                    | <u>, п</u>                                                                                                    |
| دىغە سىقلوم<br>لارىيە<br>V3 (                                                                                                    | ب<br>الا<br>فر                                                                                                    |
| دیدہ سمبرہ<br>۷3 (<br>۷3 (                                                                                                    | √<br>م الا<br>س .فن                                                                                                    |
| ຄອມສວມາ ແລະເວ<br>ຊີແມ່ງເຂັ<br>V3 (<br>V3 (<br>V3 (                                                                                                    | ب<br>۸ .فر<br>فر                                                                                                    |
| غریت استفوم<br>20 V3 (<br>V3 (<br>V3 (<br>V3 (<br>V3 (                                                                                                    | <ul> <li>لا الع</li> <li>فر</li> <li>فر</li> <li>فر</li> </ul>                                                             |
| غربية<br>بري المعلوم<br>73 (<br>73 (<br>73 (<br>73 (<br>73 (<br>73 (<br>73 (                                                                                                    | لل الل من من من من من من من من من من من من من                                                                              |
| غربية<br>بريا<br>73 (<br>73 (<br>73 (<br>73 (<br>73 (<br>73 (<br>73 (<br>73 (                                                                                                    | ✓<br>۸.فر<br>فر<br>فر.                                                                                                    |
| غربية<br>غربية<br>73 (<br>73 (<br>73 (<br>73 (<br>73 (<br>73 (<br>73 (<br>73 (                                                                                                    |                                                                                                    |
| میں ایری ایری ایری ایری ایری ایری ایری ای                                                                                                    | <ul> <li>الله</li> <li>فور</li> <li>فور</li> <li>فور</li> <li>فور</li> <li>فور</li> <li>فور</li> <li>فور</li> </ul>        |
| میں اس معلم المراح المراح | <ul> <li>. فن</li> <li>. فن</li> <li>. فن</li> <li>. فن</li> <li>. فن</li> <li>. فن</li> <li>. فن</li> <li>. فن</li> </ul> |
| میں است است است است است است است است است است                                                                                                    | <ul> <li>الا</li> <li>فرز</li> <li>فرز</li> <li>فرز</li> <li>فرز</li> <li>فرز</li> <li>فرز</li> </ul>                      |
|                                                                                                    | مین می می می می می می می می می می می می می                                                                                 |

20

### من تبويب الدفع

في حقل **تاريخ أساس** يقوم بإدخال تاريخ اليوم اللي قام بإنشاء الفاتورة

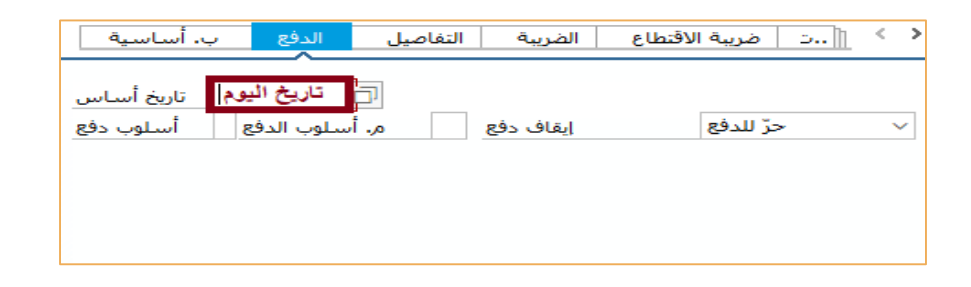

لإكمال الفاتورة يقوم المستخدم باختيار تبويب **مرجع أمر الشراء** في أسفل الشاشة و**تبويب ب. أساسية** من أعلى الشاشة

في **حقل مبلغ** يدخل قيمة الفاتورة بالضريبة

ثم يضغط على مربع احتساب الضريبة ويختار قيمة الضريبة, في حال اختلاف قيمة مبلغ الضريبة الظاهر إزالة اختيار احتساب الضريبة و يقوم بإدخال قيمة الضريبة بشكل يدوي في **حق** يكتب وصف الفاتورة

إذا كانت القيمة المدخلة صحيحة سيتغير لون خانة الرصيد للون الأخضر يقوم بالتأكد من أن الآيبان مدخل في خانة الآيبان, إذا لم يظهر يقوم بالتواصل

مع إذارة المشتريات ليتم تُسجيله على النظام

| ب. أساسية      | ۲ خريبة الاقتطاع الضريبة التفاصيل الدفع     |    | المورّد ـــ. ــ00100           |       |
|----------------|---------------------------------------------|----|--------------------------------|-------|
|                |                                             | _  | العالمية                       | ų.    |
| تاريخ الفاتورة | 29.03.2024 مرجع 1234                        | L. | تنتهي صلاحية الشهادة 25/7/1437 |       |
| ناريخ الترحيل  | 29.04.2024                                  |    | الرياض 31433                   |       |
| فبلغ           | SAR مبلغ الفاتورة بالضريبة                  | н  | السعودية                       |       |
|                | يمة الحسية 📃 حتساب الغربية 🗌 🥕 تضغط بالفأرة | ă  | 4161 . 🗎 4633                  |       |
| مبلغ الضريبة   | 💙 🗸 ضريبة قيمة مضافة - 0) V3                | 1  |                                |       |
| نص             | كتابة الوصف للمستغلص                        |    | 006: SA05500I رقم حساب         |       |
| رمز الشركة     | Riyadh جامعة الملك سعود 8088                |    | حساب بنکی                      | 1     |
| رقم النصيب     |                                             | ~  | غير مستخدم, 50                 | iii C |

للتأكد من أن كل البيانات المدخلة صحيحة يقوم بالضغط على أيقونة المحاكاه أعلى الشاشة محاكاة تنتا

بعد المحاكاة يمكنه حفظ المستند كمعلق أو حفظه كمكتمل من أعلى حفظ كمكتمل 📲

| ج الترحي | تاريخ   | 27.11      | .2022                  |             |     |              |     |                 |      |              |      |
|----------|---------|------------|------------------------|-------------|-----|--------------|-----|-----------------|------|--------------|------|
| ه.       |         | 140,9      | 08.00                  | SAR         |     |              |     |                 |      |              |      |
| د في ا   | المستنا | SAR محاكاة | (عمله المسئند)         |             |     |              |     |                 |      |              |      |
| الو      | _0      | حساب درأنع | 0/.1/.0/.c.            | مبلغ        | الج | مستند الشراء | بتد | رمز اختصاص ،،،ر | من   | مركز التكلغة | 🖬 من |
|          | μĸ      |            | شركة سرابا الجزيرة للم | 140,908.00- | SAR |              |     |                 |      |              | ~    |
|          | 25      | 412120026  | مستحقات للموردين مقا   | 163,194.20  | SAR | 4500000092   | 40  | V3              | 0941 | 8010030202   | 30.0 |
|          | 3 S     | 151111003  | إيرادات جزاءات وغرامات | 1,000.00-   | SAR |              |     | V1              |      |              | 30.0 |
|          |         |            |                        |             |     |              |     |                 |      |              |      |
|          |         |            |                        |             |     |              |     |                 |      |              |      |
|          |         |            |                        |             |     |              |     |                 |      |              |      |
|          |         |            |                        |             |     |              |     |                 |      |              |      |
|          |         |            |                        |             |     |              |     |                 |      |              |      |
|          |         |            |                        |             |     |              |     |                 |      |              | - I. |
|          |         |            |                        |             |     |              |     |                 |      |              | -    |
|          |         |            |                        |             |     |              |     |                 |      |              | _    |
|          |         |            |                        |             |     |              |     |                 |      |              | -    |
|          |         |            |                        |             |     |              |     |                 |      |              | -    |
|          |         |            |                        |             |     |              |     |                 |      |              |      |
|          |         |            |                        |             |     |              |     |                 |      |              |      |
|          |         |            |                        |             |     |              |     |                 |      |              |      |
|          |         |            |                        |             |     |              |     |                 |      |              |      |
|          |         |            |                        |             |     |              |     |                 |      |              |      |
|          |         |            |                        |             |     |              |     |                 |      |              | - 0  |
| >        |         |            |                        |             |     |              |     |                 |      | <            | >    |
|          |         |            |                        |             |     |              |     |                 |      |              |      |
|          |         | 4.20       |                        |             |     | 244 20       |     |                 |      |              |      |

دليل المستخدم لنظام رصين

عند اكتمال الحفظ يقوم المستخدم من خلال أيقونة **خدمات كائن** باختيار **إنشاء** ثم **إنشاء مرفق**, ومن ثم يقوم بارفاق الفاتورة

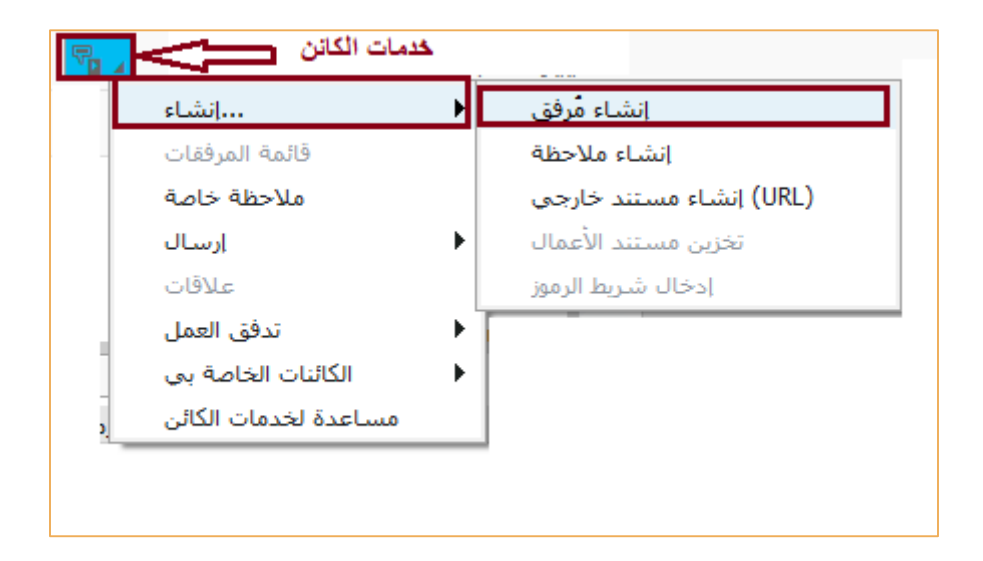